SSP and Publisher Ad Server

> <u>Creative Studio</u>

Product Updates

## Adding the clickTAG via Adobe Edge Tool

2020.12.03

Adding a clickTAG to Adobe Edge Animate banner consists of these steps:

 Include Adform HTML library <u>https://s1.adform.net/banners/scripts/rmb/Adform.DHTML.js</u> (<u>https://s1.adform.net/banners/scripts/rmb/Adform.DHTML.js</u>):

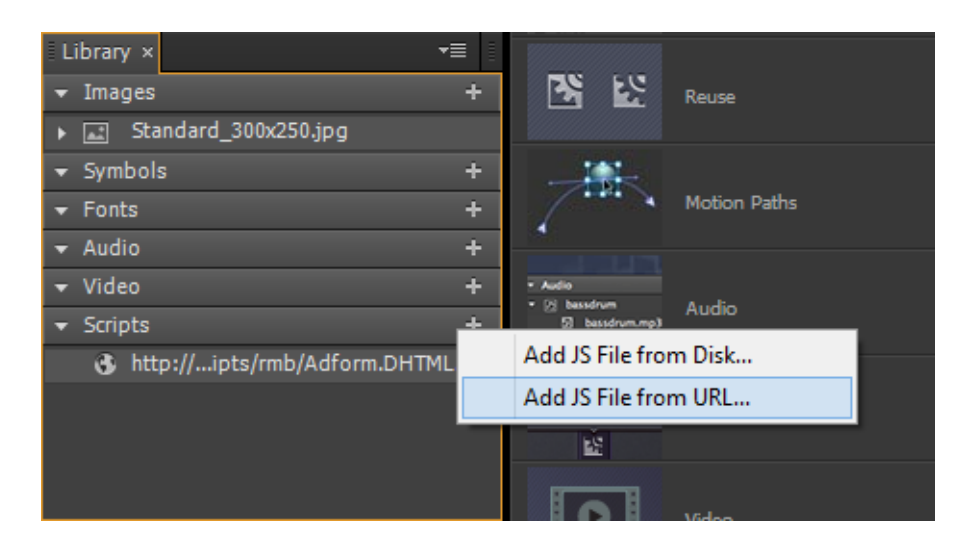

2. Open code editor Window > Code. Choose Stage element (or any other element you want to add a clickTAG to) and choose to add 'click' handler:

| Code ×      |            |                     |
|-------------|------------|---------------------|
|             |            |                     |
| 🗈 Stage     | +<br>Event | A creationComplete  |
| 📴 Preloader | Elements   | beforeDeletion      |
|             | Timeline   | compositionReady    |
|             |            | 😣 scroll            |
|             |            | 🛞 keydown           |
|             |            | 🛞 keyup             |
|             |            | 🛞 orientationchange |
|             |            | 🛞 resize            |
|             |            | OnError             |
|             |            | 🚱 click             |
|             |            | dblclick            |
|             |            | mouseover           |
|             |            | 🛞 mousedown         |
|             |            | A mousemove         |

**3.** Insert Adform's clickTAG code to the handler:

| window.open(                                                  |
|---------------------------------------------------------------|
| <pre>dhtml.getVar("clickTAG", "http://www.adform.com"),</pre> |
| dhtml gotVan("landingDagoTangot" " hlank")                    |

5 6

^

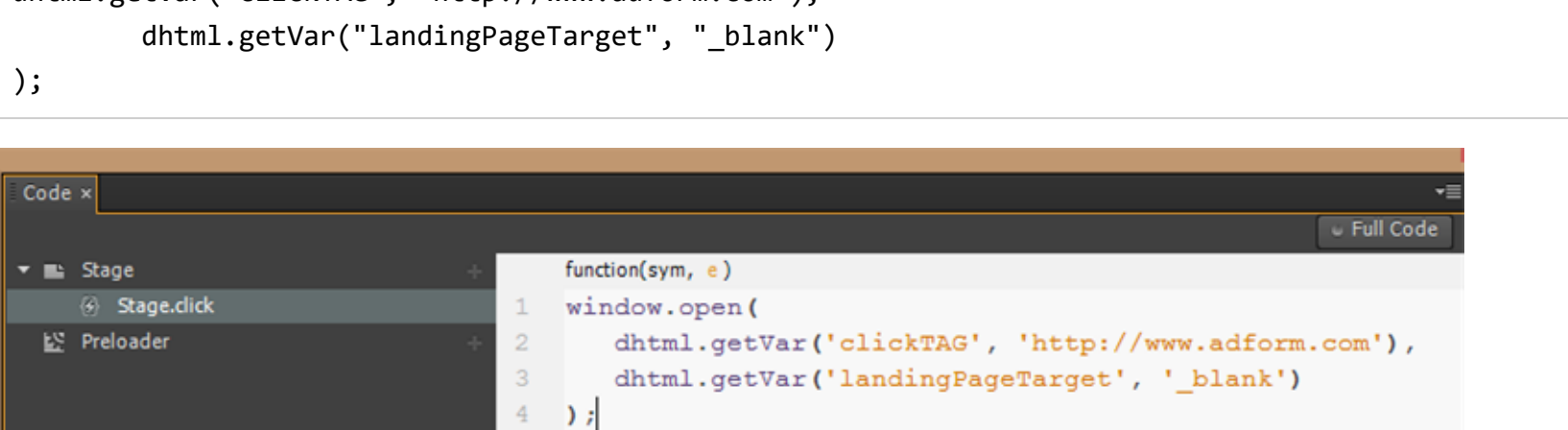

More info about Adform HTML banner clickTAGs can be found <u>here (https://www.adformhelp.com/s/article/UUID-8bb7ab75-b4f5-0dbe-391e-769728db2409)</u>.

- When testing the banner locally, after click you will be landed on the fallback value (http://www.adform.com) and when uploaded to Adform, the landing page will be received from the assigned value in the system.
- Only the published part should be uploaded to the system. Usually, that can be found in Edge's project folder: publish/web/